To log into Onestop go to Onestop.alpineschools.org. The first page you will see is the sign in. Your sign in is whatever email address you have on record with Skyward. If you don't know your password, choose "Forgot Your Password"

| Entre school district                                                                                                    | My Account Cart Checkout   |
|----------------------------------------------------------------------------------------------------|----------------------------|
| A High Schools Junior High Schools Elementary Schools Donations My Students                                                                                                    | Search entire store here Q |
| Count Login         User accounts are generated automatically by ASD. Check your email for your username and password         Image: Count Count | Ļ                          |

Once you have logged in you will see a list of your students attending school. Click pay fees to see and pay fees for that student.

| lo,<br>m your My Account Dashboard y | you have the ability to view a snap | shot of your recent account activit | and update your account informati | on. Select a link below to view or edit information.                                         |
|--------------------------------------|-------------------------------------|-------------------------------------|-----------------------------------|----------------------------------------------------------------------------------------------|
| MY STUDENTS                          | Pay Fees                            | Pay Fees                            | PayFees                           | Your students will be listed<br>once you log in. Select the<br>student you want to pay fees. |
| 4 Item(s)                            |                                     |                                     |                                   | Show 10 V per page                                                                           |

Each student will have a fee page. The required fees must be paid and cannot be unchecked. Under the required fees are the optional fees. Here you will find things such as yearbook, driver's training, club dues and other optional items. Sometimes a class or a group will have optional things you can purchase and the can be found under the school optional. Click what options you want on the left and add to cart.

| OVERVIEW<br>Student Bundle View Statement                           |                                                     |                   |
|---------------------------------------------------------------------|-----------------------------------------------------|-------------------|
| These are the standard school Required They must be paid and can no | ol fees issued to all students.<br>ot be unchecked. | Click to Expand 🕂 |
| 1 x (2017/2018) Library Fee                                         |                                                     | +\$2.00           |
| 1 x (2017/2018) Activity Fee                                        |                                                     | +\$30.00          |
| 1 x (2017/2018) Instructional Materials                             |                                                     | +\$35.00          |
| 1 x (2017/2018) Deposit Refund                                      |                                                     | +\$15.00          |
| 1 x (2017/2018) Technology Fee                                      |                                                     | +\$45.00          |
| Course Required These are Fee that require a                        | is for any classes<br>n additional fee.             | Click to Expand 🕂 |
| 1 x (2017/2018) AP Chemistry 2nd Sem They also can                  | not be unchecked.                                   | +\$7.50           |
| 1 x (2017/2018) Life Activity                                       |                                                     | +\$45.00          |
| 1 x (2017/2018) AP Chemistry 1st Sem                                |                                                     | +\$7.50           |
| 1 x (2017/2018) Football Weights                                    |                                                     | +\$5.00           |
| School Optional                                                     | All the following fees are optional.                | Click to Expand 🕂 |
| 1 x (2017/2018) Club-FBLA Fall Leadership Conference                | left. They cannot be selected without               | +\$30.00          |
| 1 × (2017/2018) Attendance School                                   | the required recovering parameter                   | +\$5.00           |
| 1 x (2017/2018) Attendance School Saturday                          |                                                     | +\$10.00          |
| 1 x (2017/2018) Club - Hosa State Convention                        |                                                     | +\$65.00          |
| 1 x (2017/2018) Club - TSA Competition                              |                                                     | +\$40.00          |

Once you have added all you want to cart, you can go and do the same for any other kids or proceed to checkout. At checkout you will see your student and the amount of fees you have added.

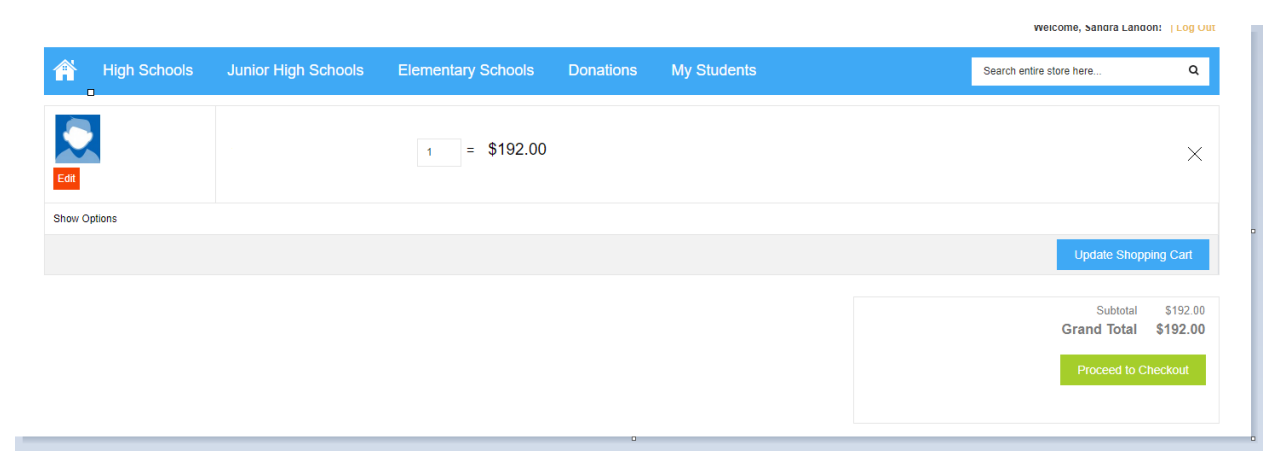

Proceed to checkout and there you will enter the billing and payment information for your student.

| Illing Information |                                                         |
|--------------------|---------------------------------------------------------|
| First Name         | *Last Name                                              |
| company            |                                                         |
| Address            |                                                         |
|                    |                                                         |
| City               | *State/Province Please select region, state or province |
| Zip/Postal Code    | *Country<br>United States                               |
| Telephone          | Fax                                                     |
|                    |                                                         |
|                    | * Required Fields                                       |
|                    | Continue                                                |

If any other fees come up throughout the school year, they will be found in the same way. If you are searching to pay for camps, events, or other things not directly attached to fees, go to the top of the screen and choose HIGH SCHOOL or JUNIOR HIGH SCHOOLS and then the school. A page will pop up that will allow you to choose camps and clinics, Events, Merchandise, or other. You will proceed in the same way by adding what you would like to your cart.

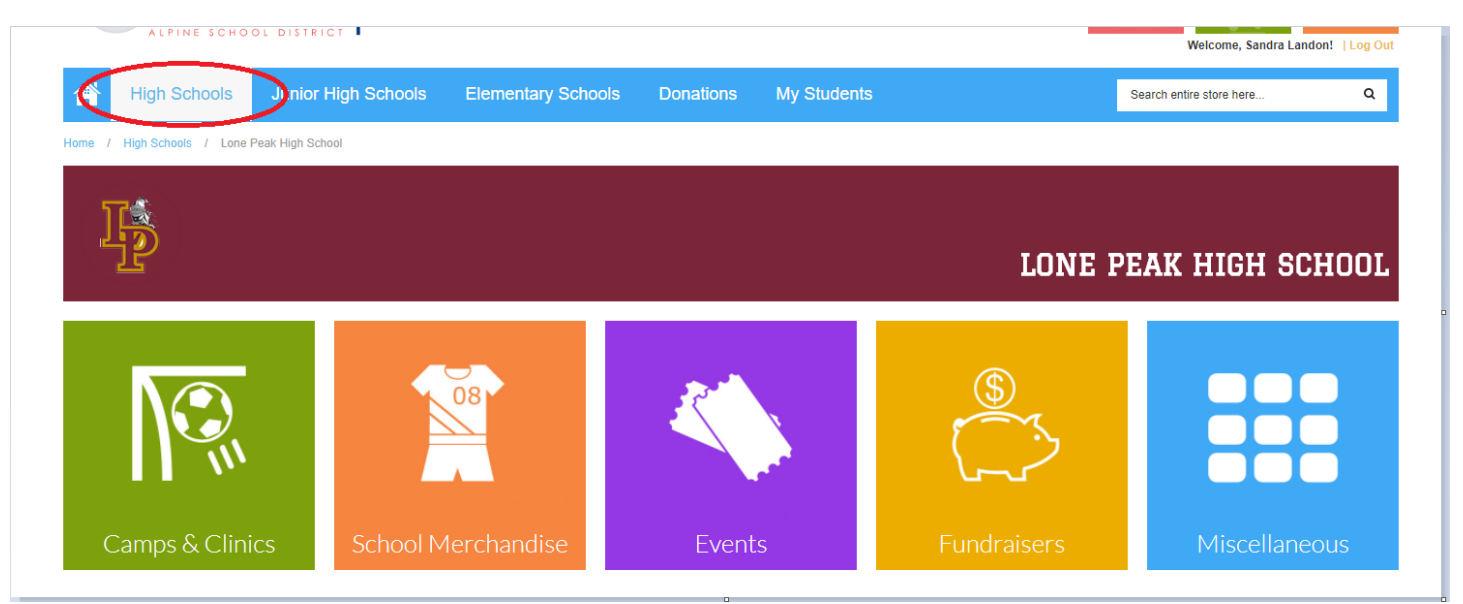